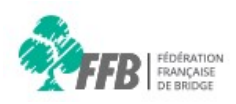

Mot de passe

Pas encore de compte ? Créer mon espace licencié

Je n'arrive pas à me connecter

## COMMENT M'INSCRIRE/DESINSCRIRE A UNE COMPETITION ?

<u>Etape 1 :</u> Connectez-vous à votre espace licencié sur le site <u>www.ffbridge.fr</u>, puis cliquez sur « Mon Espace »

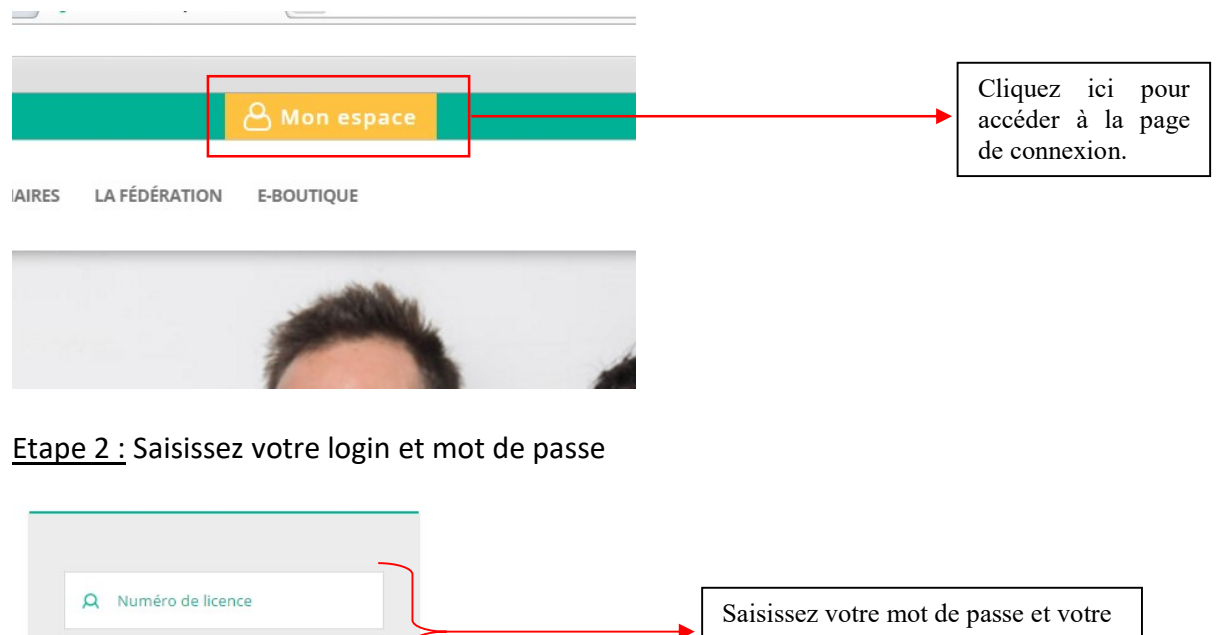

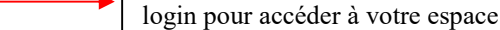

(Pour ceux qui ont accès à l'espace métier : Cliquez sur votre profil puis sur « Espace licencié »).

Etape 3 : Sur votre espace licencié, dans le menu de gauche, cliquez sur l'onglet « Compétitions »

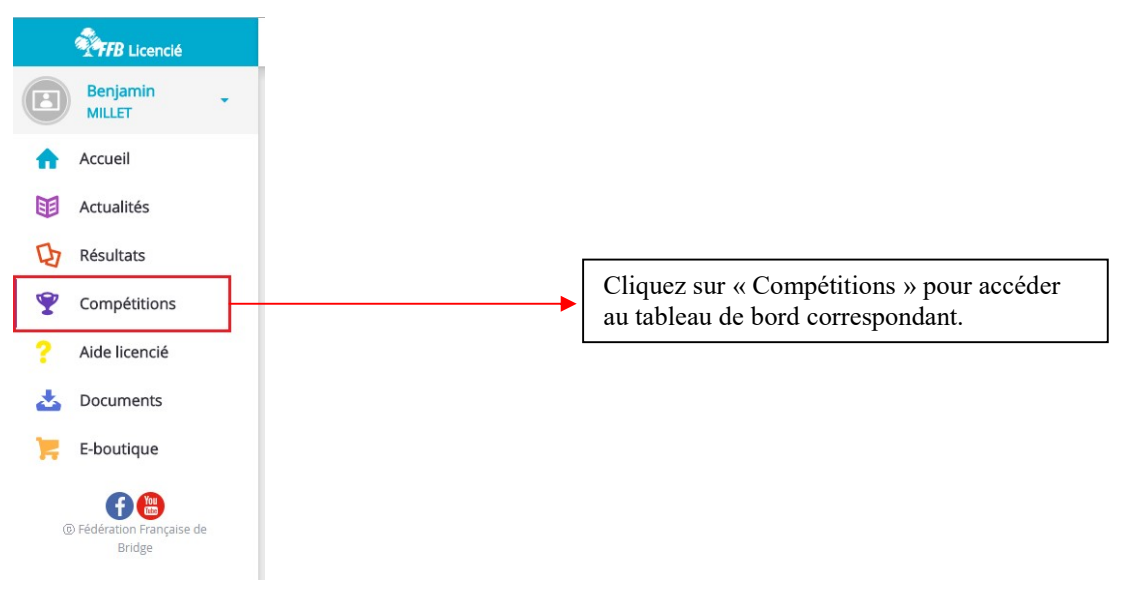

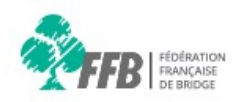

Etape 4 : Choisissez l'entité sur laquelle se déroule la compétition à laquelle vous souhaitez vous inscrire

|                                              | Compétitions > 0009000 - Ligue 09 Al-BO-LO - > Tableau de pord                                                                                                    |
|----------------------------------------------|----------------------------------------------------------------------------------------------------|
| Benjamin<br>MILLET                           | 0028000 - Zone VIII  2000000 - Comité de l'Adour  FÉDÉRAL COM 7 210000 - Comité d'Alsace 2200000 - Comité d'Alsace 2200000 - Comité d'Alsace                                                                                                    |
| <ul><li>Accueil</li><li>Actualités</li></ul> | 2400000 - Comité d'Auvergne<br>260000 - Comité de Bourgognerfranche-Comte<br>2700000 - Comité de Bretagne<br>2900000 - Comité de Champagne                                                                                                    |
| Résultats                                    | + DAMES /2 E 3200000 - Comité de Corse<br>33000000 - Comité de Corse                                                                                                    |
| Y Compétitions                               | 3500000 - Comite de Dauphine-Savoie     America Savoie     America Savoie     America Savoie     Savoie     Savoie |
| ? Aide licencié                              | 3900000 - Comité du Hurepoix     Acomité du Languedoc     4200000 - Comité de Lorgane                                                                                                    |
| Locuments                                    | + DAMES / I 430000 - Comité du Limousin<br>430000 - Comité du Limousin<br>450000 - Comité de Basse-Normandie                                                                                                    |
| <b>FB</b>                                    | + DAMES /4 PROMOTION                                                                                                    |
| © Fédération Française de<br>Bridee          | + INTERCLUBS D1A                                                                                                    |

<u>Etape 5 :</u> Cliquez sur le type de compétition auquel vous souhaitez vous inscrire (Fédérale, Comité ou Festival)

| Compétitions > 2100000 - Comité d'Alsace   Tableau de bord |                                |
|------------------------------------------------------------|--------------------------------|
| FÉDÉRAL COMITÉ FESTIVAL                                    |                                |
| Créer un festival                                          |                                |
| + FESTIVAL DE HAGUENAU Haguenau Bridge Club                | Editer Ajouter une compétition |
| + TEST ADMIN DE CLUB Bridge Club Bartholdi                 | Editer Ajouter une compétition |
| + TEST ARBITRE Bridge Club Bartholdi                       | Editer Ajouter une compétition |

Etape 6 : Dépliez la compétition dans laquelle vous souhaitez vous inscrire puis cliquez sur « Inscription »

| FÉDÉRAL COMITÉ FESTIVAL                   |                                              |
|-------------------------------------------|----------------------------------------------|
| Créer un festival                         |                                              |
| FESTIVAL DE HAGUENAU Haguenau Bridge Club | Editer Ajouter une compétition               |
| + MIXTE DAME/2                            | Archivée le 03/08/2016                       |
| - OPEN /2                                 | Organisation Inscription Classement du stade |
| > Open de Haguenau                        |                                              |

<u>Etape 7 :</u> Tapez le numéro de licence ou le nom (+prénom) du joueur que vous souhaitez inscrire, le 1<sup>er</sup> étant automatiquement le capitaine. Attention aux homonymes !

| Compétition | s > 2100000 - Con  | mité d'Alsace 🚽 | > Open /2 > Inscription > Manuelle                   |            |   |  |
|-------------|--------------------|-----------------|------------------------------------------------------|------------|---|--|
| INFORMATION | INSCRIPTION        | CLASSEMENT      |                                                      |            |   |  |
| Classique   | Liste des inscrits |                 |                                                      |            |   |  |
|             |                    |                 | Rechercher un joueur<br>119485                       |            | Q |  |
|             |                    |                 | 01194852 - MILLET Benjamin - 60 - 3900057 - Bridge ( | Ilub Massy |   |  |

NB : Comme on peut le voir ici l' « autocomplete » permet de trouver un joueur même avec une partie de sa licence.

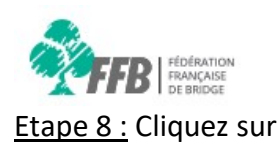

AJOUTER CE JOUEUR À L'ÉQUIPE

<u>Etape 9 :</u> Recommencez jusqu'à avoir inscrit tous vos joueurs puis, après avoir vérifié votre composition, cliquez sur vuostate

| Récapitulatif de l'équipe |          |          |    |        |                                |                       |         |
|---------------------------|----------|----------|----|--------|--------------------------------|-----------------------|---------|
| Nom de l'equipe           |          |          |    | Club d | Club d'inscription de l'équipe |                       |         |
| Benjamin MILLET           |          |          |    | Brid   | ge Club Massy                  |                       |         |
|                           |          |          |    |        |                                |                       |         |
| N° Licence                | Prénom   | Nom      | IV | PE     | PP                             | Club                  | Actions |
| 01194852                  | Benjamin | MILLET   | 60 | 110734 | 77                             | Bridge Club Massy     | Î       |
| 01486506                  | Frederic | DERBESSE | 22 | 0      | 0                              | Bridge Club Paris Plm | Î       |

*NB* : *Vous pouvez, à l'aide de la colonne action, modifier votre composition en supprimant/ajoutant des joueurs dans votre équipe.* 

<u>Etape 10 :</u> Une fois votre équipe validée choisissez, si c'est possible, le groupe dans lequel vous souhaitez vous inscrire puis cliquez sur « Inscrire l'équipe »

| Choix du groupe               |  |  |  |  |  |
|-------------------------------|--|--|--|--|--|
| Open de Haguenau - Haguenau 🗸 |  |  |  |  |  |
| Open de Haguenau - Haguenau   |  |  |  |  |  |
| INSCRIRE L'ÉQUIPE             |  |  |  |  |  |

Etape 11 : Vous pouvez ensuite consulter votre inscription dans l'onglet « Liste des inscrits »

| INFORMATION | INSCRIPTION                         | CLASSEMENT                  |                      |                                                                          |    |  |  |  |
|-------------|-------------------------------------|-----------------------------|----------------------|--------------------------------------------------------------------------|----|--|--|--|
| Classique   | Liste des inscrits                  |                             |                      |                                                                          |    |  |  |  |
| Liste       | Liste des équipes de la compétition |                             |                      |                                                                          |    |  |  |  |
| Nom c       | le l'équipe                         | Groupe                      | Entité d'inscription | Equipe                                                                   | IV |  |  |  |
| 1. Ben      | jamin MILLET                        | Open de Haguenau - Haguenau | Bridge Club Massy    | <ul> <li>Benjamin MILLET - 60</li> <li>Frederic DERBESSE - 22</li> </ul> | 82 |  |  |  |

<u>Etape 12 :</u> Si vous souhaitez vous désinscrire ou modifier votre équipe retournez dans l'onglet « Liste des inscrits » ou bien cliquez sur le nombre d'inscrit dans la colonne « Equipes inscrites » du groupe concernant à la compétition à laquelle vous vous êtes inscrit. Vous aurez ainsi accès à ces deux boutons :

MODIFIER MON ÉQUIPE

DÉSINSCRIRE MON ÉQUIPE